SSL VPN VPN 連線設定及使用說明 for iphone/ipad 1.請使用 iphone/ipad 的 app 搜尋 Cisco anyconnect

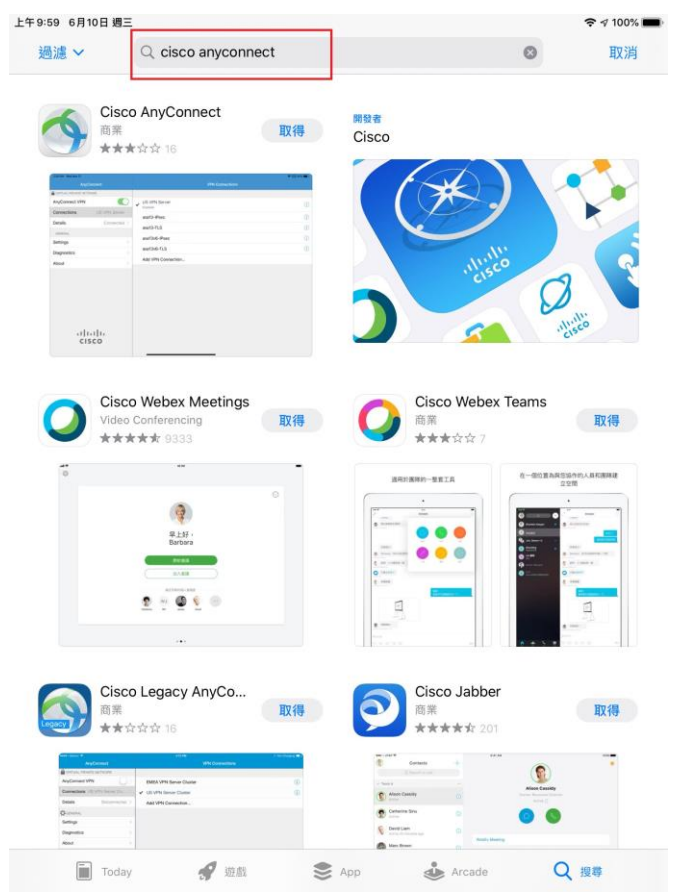

#### 2.請點選"取得"

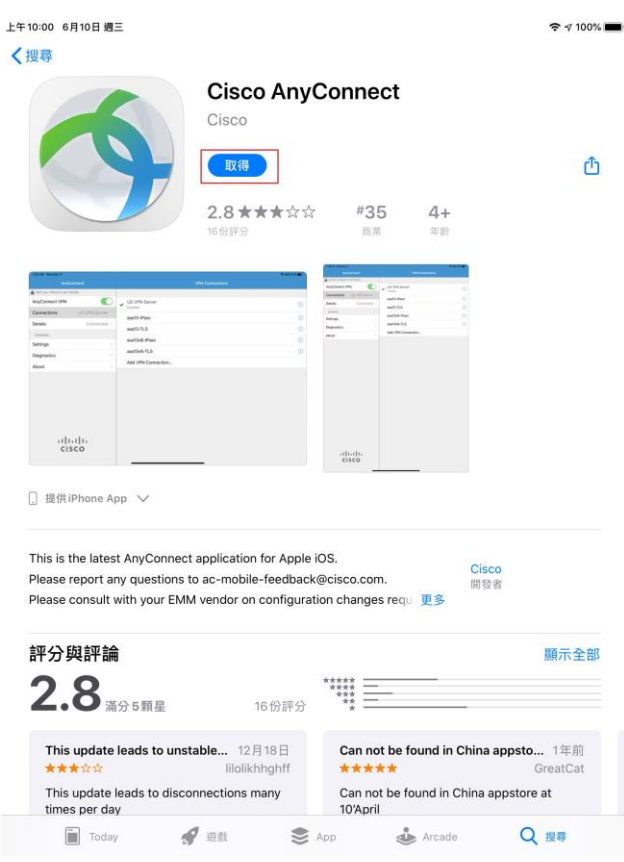

### 3.請點選"安裝"

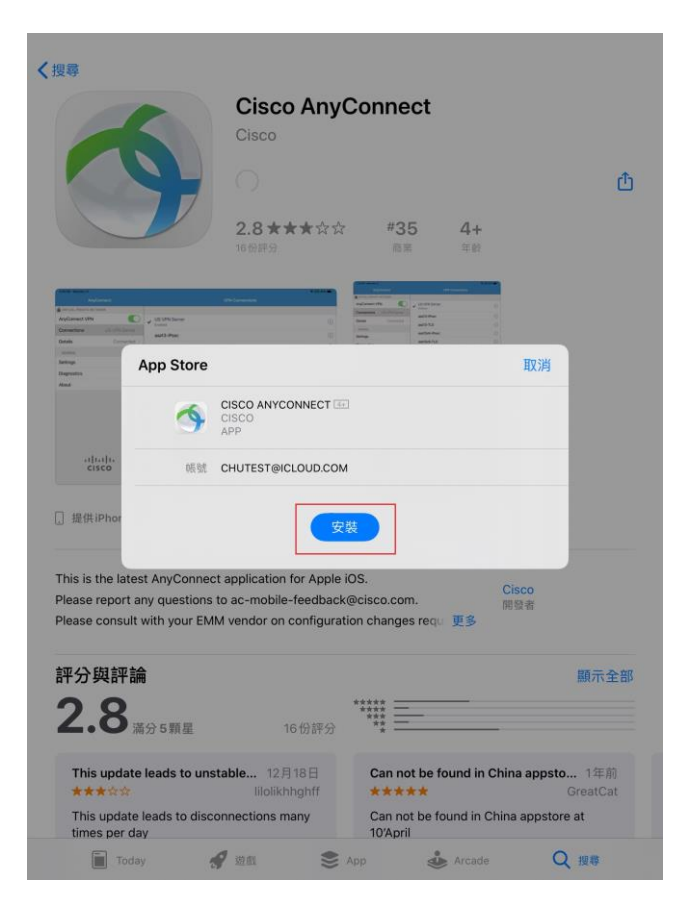

### 4. 請點選"允許"

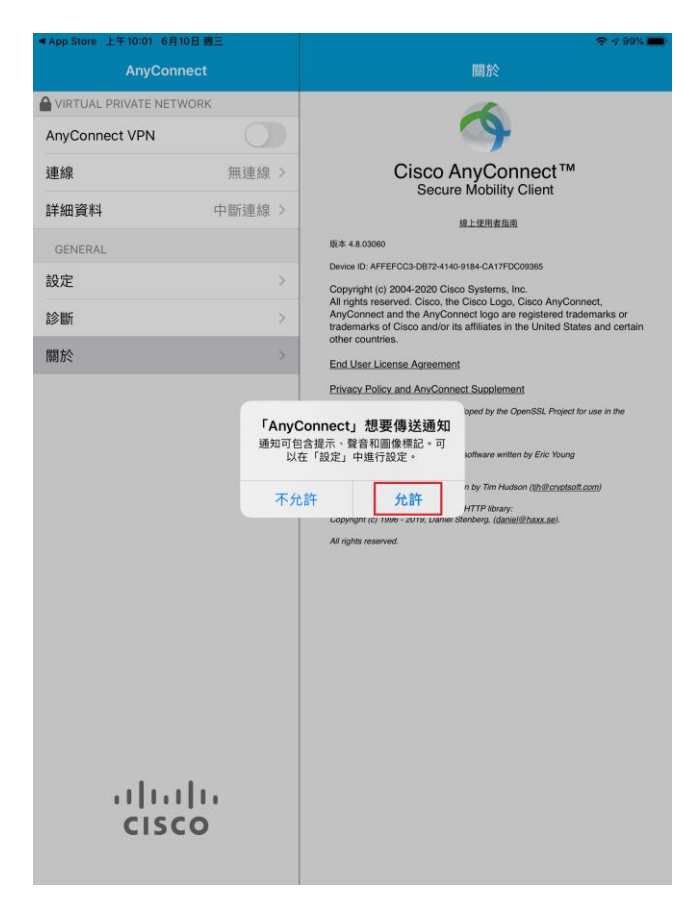

5.請於說明欄位輸入名稱(請自取),於伺服器位址欄位輸入:sslvpn.chu.edu.tw

| 上午10:04 6月10 | 日週三              |       |                   |                                         | <b>?</b> 99%                  |  |
|--------------|------------------|-------|-------------------|-----------------------------------------|-------------------------------|--|
| AnyConnect   |                  | 關於    |                   |                                         |                               |  |
| VIRTUAL PRI  | VATE NETWOR      | к     |                   | 4                                       |                               |  |
| AnyConnect   | VPN              |       | Cisco AnyConnect™ |                                         |                               |  |
| 連線           |                  | 無連線 > |                   |                                         |                               |  |
| 詳細資料         | 取消               |       | 新增 VPN 連線         | dige dige dige dige dige dige dige dige |                               |  |
| GENERAL      |                  |       |                   |                                         |                               |  |
| 設定           | 說明               |       | CHU_sslvpn        | 2                                       | -                             |  |
| 診斷           | 伺服器位址            | É .   | sslvpn.chu.edu.tw |                                         | demarks or<br>tes and certain |  |
| 關於           | 谁階               |       |                   | >                                       |                               |  |
|              |                  |       |                   | 0                                       | <u>t.com</u> )                |  |
| ,            | ı ı.ı ı<br>cısco |       |                   |                                         |                               |  |

## 6. 請點選"允許"

| 上午10:04 6月10日 週三     |         |                                                                                                    | 🗢 99% 💼                                                                                                    |
|----------------------|---------|----------------------------------------------------------------------------------------------------|----------------------------------------------------------------------------------------------------|
| AnyConn              | ect     |                                                                                                    | 關於                                                                                                    |
| VIRTUAL PRIVATE NETW | ORK     |                                                                                                    |                                                                                                    |
| AnyConnect VPN       |         |                                                                                                    | 9                                                                                                    |
| 連線                   | 無連線 >   | Cisc                                                                                               | co AnyConnect™<br>ecure Mobility Client                                                                                                    |
| 詳細資料                 | 中斷連線>   |                                                                                                    | 線上使用書指南                                                                                                    |
| GENERAL              |         | 版本 4.8.03060                                                                                       |                                                                                                    |
| 铅定                   | 5       | Device ID: AFFEFCC3-DB                                                                             | 72-4140-9184-CA17FDC09385                                                                                                    |
| 診斷                   | >       | Copyright (c) 2004-20<br>All rights reserved. Cis<br>AnyConnect and the A<br>trademarks of Cisco a | 20 Cisco Systems, Inc.<br>sco, the Cisco Logo, Cisco AnyConnect,<br>inyConnect logo are registered trademarks or<br>nd/or its affiliates in the United States and certain |
| 關於                   |         | other countries.                                                                                   |                                                                                                    |
|                      |         | Privacy Policy and Am                                                                              | vConnect Supplement                                                                                                    |
|                      | 使用 VPN  | VPN QUE<br>II時,此iPad的所有網路流<br>能會被過濾或監控。                                                            | 量可 software written by Exic Young n by Tim Hudson ( <u>br@crystsoft.com</u> ) HTTP Branc                                                                                  |
|                      | 76      |                                                                                                    | onberg. (danie/@haxx.se).                                                                                                    |
|                      |         | An Ingenia reserved.                                                                               |                                                                                                    |
| cisc                 | 1.<br>0 |                                                                                                    |                                                                                                    |

## 7.執行 anyconnect app 並開啟 AnyConnect VPN

| 上午10:07 6月10日 蜀三        |                  |
|-------------------------|------------------|
| AnyConnect              | VPN 連線           |
| VIRTUAL PRIVATE NETWORK |                  |
| AnyConnect VPN          | ✓ CHU            |
| 連線 CHU >                | シバウ<br>新増 VPN 連線 |
| <b>詳細資料</b> 中斷連線 >      |                  |
| GENERAL                 |                  |
| 設定 >                    |                  |
| 診斷>                     |                  |
| 關於                      |                  |
| ,1 111 11<br>CISCO      |                  |

## 8.請點選 "變更設定" (只需一次)

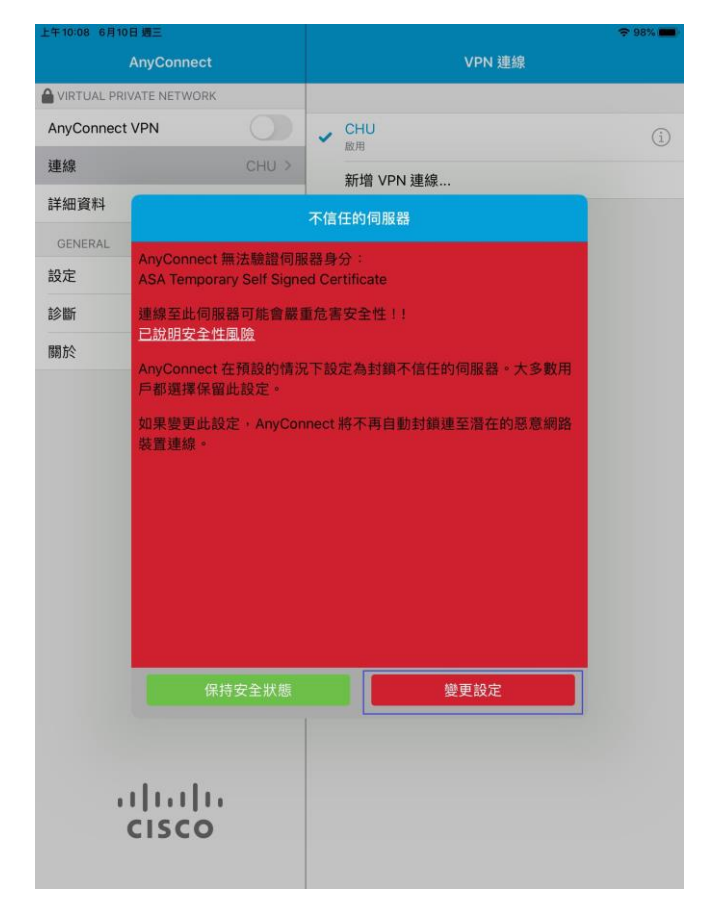

# 9.請關閉"封鎖不信任的伺服器"(只需一次)

| 上午10:09 6月10日 週三 |          |                         | ÷ 98% 🛑 |
|------------------|----------|-------------------------|---------|
|                  | NOPK     | 設定                      |         |
| AnyConnect VPN   |          | 外部控制項                   | 停用 >    |
| 連線               | CHU >    | 封鎖不信任的伺服器               |         |
| 詳細資料             | 中斷連線 >   | VPN FIPS 模式             |         |
| GENERAL          |          | 檢查憑證撤銷                  |         |
| 設定               | >        | 嚴格憑證信任模式                |         |
| 診斷               | >        | 請在系統管理員提供相關指示的情況下再修改設定。 |         |
| 關於               | ×,       |                         |         |
|                  |          |                         |         |
| ıı ııı<br>cısc   | 1.<br>:0 |                         | 1       |

## 10. 開啟 AnyConnect VPN

| 上午10:07 6月10日 週三  |            |                   |     |
|-------------------|------------|-------------------|-----|
| AnyCo             | onnect     | VPN 連線            |     |
| VIRTUAL PRIVATE N | ETWORK     |                   |     |
| AnyConnect VPN    | $\bigcirc$ | CHU<br>Bitter     | (i) |
| 連線                | CHU >      | ≌UHI<br>新馈 VPN 蓮線 |     |
| 詳細資料              | 中斷連線 >     |                   |     |
| GENERAL           |            |                   |     |
| 設定                | >          |                   |     |
| 診斷                | >          |                   |     |
| 關於                | >          |                   |     |
|                   |            |                   |     |
|                   |            |                   |     |
|                   |            |                   |     |
|                   |            |                   |     |
|                   |            |                   |     |
|                   |            |                   |     |
|                   |            |                   |     |
|                   |            |                   |     |
|                   |            |                   |     |
|                   |            |                   |     |
|                   |            |                   |     |
|                   |            |                   |     |
| CIS               | CO         |                   |     |
|                   |            |                   |     |

## 11.請點選"續續"

| 上午10:09 6月10日 週三     |                                                                                                    |                                                       | 0 🗢 98% 💼 |
|----------------------|----------------------------------------------------------------------------------------------------|-------------------------------------------------------|-----------|
| AnyConn              | ect                                                                                                    | 設定                                                    |           |
| VIRTUAL PRIVATE NETW | /ORK                                                                                                    |                                                       |           |
| AnyConnect VPN       | State of the second second sec | 外部控制項                                                 | 停用 >      |
| 連線                   | CHU >                                                                                                    | 封鎖不信任的伺服器                                             |           |
| 詳細資料                 | 連接中 >                                                                                                    | VPN FIPS 模式                                           |           |
| GENERAL              |                                                                                                    | 檢查憑證撤銷                                                |           |
| 設定                   |                                                                                                    | 嚴格憑證信任模式                                              |           |
| 診斷                   | >                                                                                                    | 請在系統管理員提供相關指示的情況下再修改設定。                               |           |
| 關於                   | >                                                                                                    |                                                       |           |
| .1 1.1<br>CISC       | AnyCon                                                                                                    | 不信任的伺服器         配満         取消         詳細資料         編績 |           |

## 12.請輸入帳號及密碼後,再點選右上角"連接"

| 上午10:10 6月10日 | 場三          |     |      |          | 0 🗢 98% 💼) |
|---------------|-------------|-----|------|----------|------------|
|               | 取消          | 驗證  | ±n c | 連接       |            |
| AnyConnect    | 請輸入使用者名稱與密碼 | •   |      | 3        | 信田、        |
| 3面 4面         | 群組:         |     |      | ChuVPN > | IP/II /    |
| 建脉            | 使用者名稱:      | chu | 1    |          |            |
| 詳細資料          | 密碼:         |     | 2    | 0        |            |
| GENERAL       |             |     |      |          |            |
| 設定            |             |     |      |          |            |
| 診斷            |             |     |      |          |            |
| 關於            |             |     |      |          |            |
|               |             |     |      |          |            |
|               |             |     |      |          |            |
|               |             |     |      |          |            |
|               |             |     |      |          |            |
|               |             |     |      |          |            |
|               |             |     |      |          |            |
|               |             |     |      | -        |            |
|               |             |     |      |          |            |
|               |             |     |      |          |            |
|               |             |     |      |          |            |
|               |             |     |      |          |            |
|               |             |     |      |          |            |
|               | li di       |     |      |          |            |
| 11            |             |     |      |          |            |
|               | 1500        |     |      |          |            |
|               |             |     |      |          |            |

帳號為 E-Mail 地址前半段,密碼則為電子郵件的密碼。

EX: b9301001@chu.edu.tw,則帳號為 b9301001,密碼為電子郵件的密碼

13.下圖完成認證後成功連線的畫面

| 上午11:01 6月10日 週三  |       |             | 🗢 💷 🕈 90% 💼) |  |  |
|-------------------|-------|-------------|--------------|--|--|
| AnyConnect        |       | VPN 連線      |              |  |  |
|                   | (     |             |              |  |  |
| AnyConnect VPN    |       | ✓ CHU<br>段田 | <b>()</b>    |  |  |
| 連線                | CHU > | 新增 VPN 連線   |              |  |  |
| 詳細資料              | 連線 >  | THE REPORT  |              |  |  |
| GENERAL           |       |             |              |  |  |
| 設定                | >     |             |              |  |  |
| 診斷                | >     |             |              |  |  |
| 關於                | >     |             |              |  |  |
|                   |       |             |              |  |  |
| .1 1.1 1<br>c1sco | •     |             |              |  |  |

#### 14.欲中斷 ssl vpn 連線,請關閉 "AnyConnect VPN"

| 上午10:20 6月10日 週三   |            |   |                            | 🗢 96% 💻) |
|--------------------|------------|---|----------------------------|----------|
| AnyConnect         |            |   | 重線                         |          |
| VIRTUAL PRIVATE NE | TWORK      |   |                            |          |
| AnyConnect VPN     |            | ~ | CHU                        | (i)      |
| 連線                 | CHU >      |   | <sup>歐用</sup><br>新憎 VPN 連線 | -        |
| 詳細資料               | 中斷連線 >     |   | WINE VITY REMAIN           |          |
| GENERAL            |            |   |                            |          |
| 設定                 | >          |   |                            |          |
| 診斷                 | >          |   |                            |          |
| 關於                 | >          |   |                            |          |
|                    |            |   |                            |          |
| ،۱ ۱۰<br>c۱۶       | ı ı.<br>co |   |                            |          |